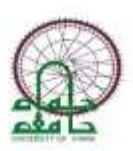

جامعة حماه المعهد التقاني للحاسوب السنة الأولى

نظم تشغيل ۲ عملي

المحاضرة السادسة

أ أريج مرقا م. عبد الغني الحمدي

المحتويات

| ٢ | مقدمة                                 |
|---|---------------------------------------|
| ٢ | ميز ات نظام تشغيل أوبونتو "Ubuntu"    |
| ź | سهولة التجربة والتثبيت                |
| ź | لا فيروسات!                           |
| ź | خفيف و متطور                          |
| ź | الملائمة وتعدد الاستخدامات            |
| c | حر, مفتوح المصدر, مجاني               |
| c | لتعرف على نظام تشغيل أوبونتو "Ubuntu" |
| c | التثبيت على البيئة الافتراضية         |
| ۱ | سطح المكتب لنظام أبونتو               |
| ۱ | مكونات سطح المكتب                     |
|   |                                       |

## مقدمة

لينكس هو نظام مفتوح المصدر قام بعض الأشخاص بالاعتماد عليه كنواه والتعديل عليه لخلق انظمة تشغيل اخرى تسمى \* توزيعات لينكس \*ويعتبر Ubuntu احد هذه التوزيعات واشهر ها جميعا ولكن يوجد ايضا Fedora و Tebian و Kubuntu والكثير جدا من التوزيعات الاخرى وهذه احدى مميزات النظم مفتوحة المصدر.

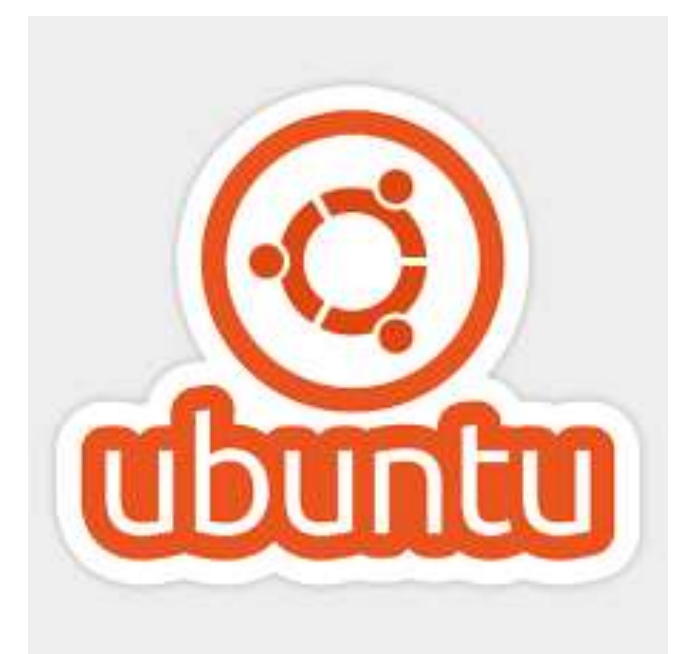

نظام تشغيل أوبونتو "Ubuntu" هو إحدى توزيعات لينكس لأجهزة سطح المكتب وأجهزة الحاسوب المحمولة والخوادم، دائما ما يتم تقييمها على أنها واحدة من أكثر توزيعات لينكس شعبية

# ميزات نظام تشغيل أوبونتو "Ubuntu"

سهولة التجربة والتثبيت
سهولة الاستخدام
لا فيروسات!
خفيف و متطور
الملائمة وتعدد الاستخدامات
حر, مفتوح المصدر, مجاني

## سهولة التجربة والتثبيت

يمكنك تجربة أوبنتو من الأسطوانة أو ذاكرة الفلاش بدون الحاجة لتثبيته على الجهاز, وهذا سيفيدك في التعرف على النظام عن قرب دون حتى تثبيته فعلياً.ويمكن استخدامه بكل سهولة ضمن البيئة الأفتر اضية

سهولة الاستخدام

فهو نظام تشغيل سهل وبسيط, يعطيك ما تريد تماماً بدون أي تعقيدات, ويتوفر له آلاف البر امج التي تستطيع تثبيتها بنقرة واحدة.

### لا فيروسات!

مع أوبنتو لا برامج خبيثة لا فيروسات و لن تحتاج حتى مضاد للفيروسات! لينُكس بُني ليكون قوياً و آمناً.

### خفيف و متطور

أوبونتو لا يحتاج لمواصفات قوية للحاسوب الذي يعمل عليه ويعمل بمواصفات عادية جدا وبالإضافة إلى ذلك هو يواكب آخر التحديثات من البرامج والميزات

## الملائمة وتعدد الاستخدامات

أوبنتو نظام مرن جداً بسبب كونه حر ومفتوح المصدر حيث يستطيع المبر مجين در اسة كل تفاصيل النظام من أكبر لأصغر جزء فيه, ويمكنهم تخصيصه وتعديله بما يتناسب مع بيئاتهم واحتياجاتهم. بالتالي يمكنه التكيف مع البيئات المختلفة سواء في مؤسسة إنتاجية أو للاستخدام المنزلي أو خوادم الإنترنت ستجد أن أوبنتو نظاماً ملائماً ويفي باحتياجاتك وأكثر.

حر, مفتوح المصدر, مجانى

نظام أوبنتو حر مفتوح المصدر وأيضاً مجاني تماماً. لا حاجة لدفع مبلغ كبير من المال مقابل نظام التشغيل ولا أن تستعمل نظاماً بطريقة غير قانونية مقرصناً أومسروقاً!

## التعرف على نظام تشغيل أوبونتو "Ubuntu"

التثبيت على البيئة الافتراضية

كما تعرفنا سابقا على البيئة الافتر اضية (برنامج VMware) الذي من خلاله يتم الوصول إلى عدة أنظمة في بيئة و همية

١- تنصيب برنامج VMware و سيستعرضني ادخال المفتاح الخاص
بالبرنامج (موجود داخل مجلد البرنامج بملف نصبي serial)

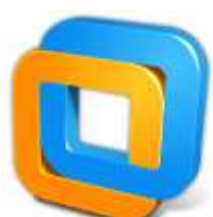

واجهة VMware

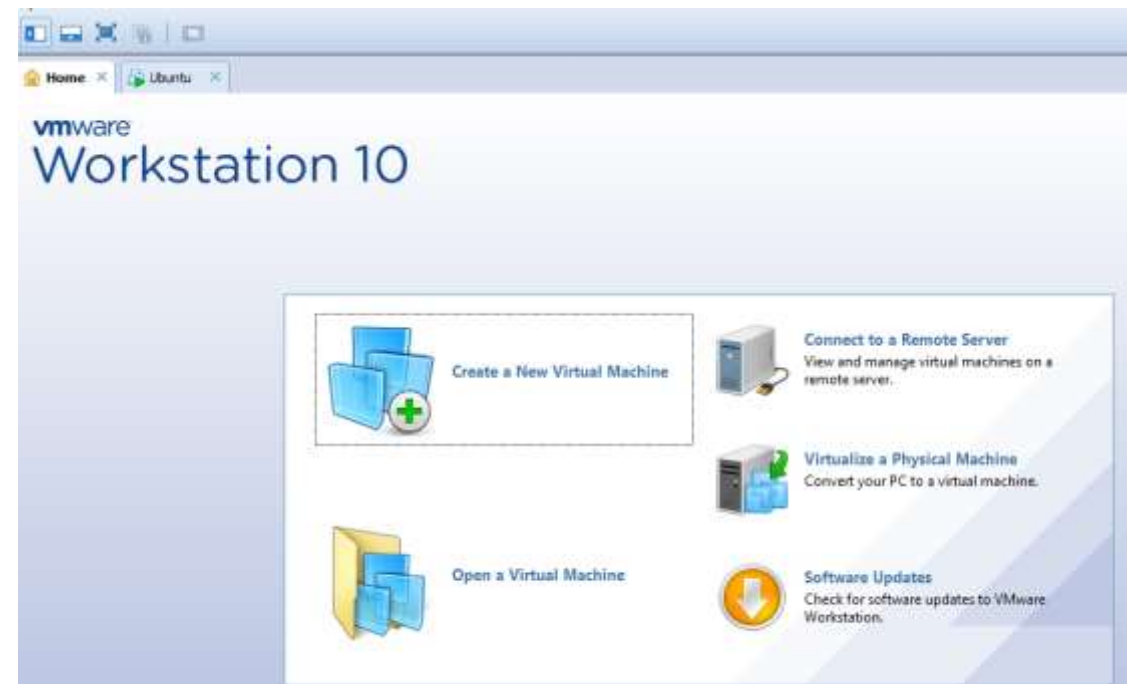

٢- لتثبيت نظام أبونتو على البيئة الوهمية هناك طريقتين
ط١ : إما ان تقوم بتنصيب النظام من البداية من نسخة ios
ط٢ : أو إذا كان لدينا نسخة منصبة جاهزة vmx ونقوم بفتحها فقط

#### الطريقة الأولى

نقوم بإنشاء بيئة افتراضية جديدة ( فارغة ) بالخطوات التالية

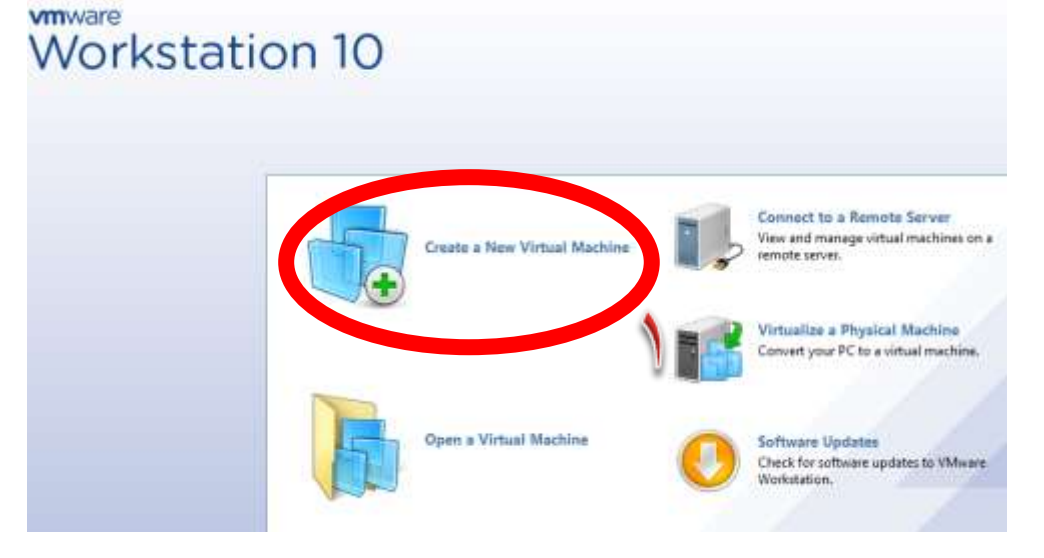

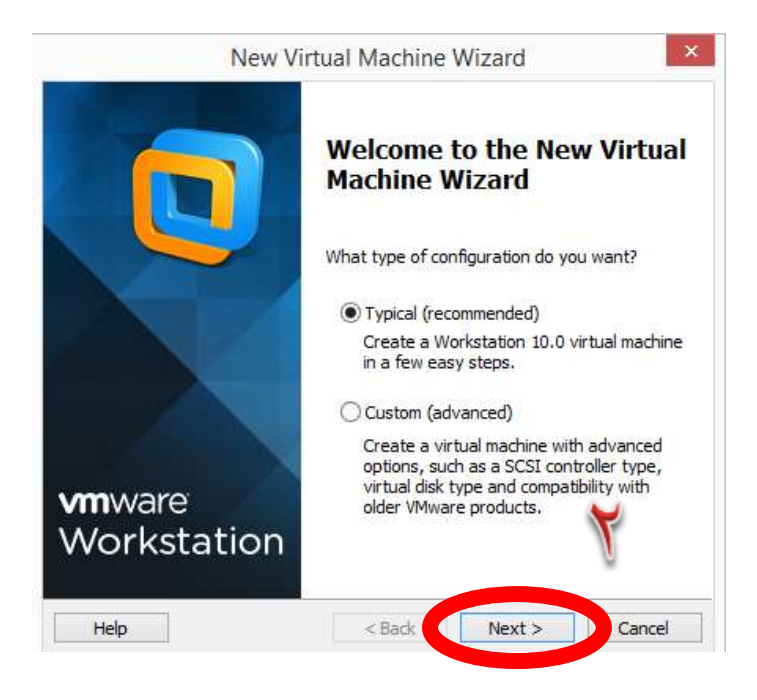

| Guest Operating Sys<br>A virtual machine is<br>system. How will yo                                                                                                    | tem Installation<br>s like a physical computer; it r<br>ou install the guest operating                                                                                                    | needs an operating<br>9 system?        | I          |
|----------------------------------------------------------------------------------------------------|----------------------------------------------------------------------------------------------------|----------------------------------------|------------|
| Install from:                                                                                                    |                                                                                                    |                                        |            |
| O Installer disc:                                                                                                    |                                                                                                    |                                        |            |
|                                                                                                    | il con (Fr)                                                                                                    |                                        |            |
| ه افراض ۲۰۰ مالال 📖                                                                                                    | ()                                                                                                    | · ·                                    |            |
|                                                                                                    |                                                                                                    |                                        |            |
| 🔿 Installer disc image fil                                                                                                    | le (iso):                                                                                                    |                                        |            |
| D:\upuntu\ubuntu-1                                                                                                    | 8.04.1-desktop-amd64.iso                                                                                                    | ✓ Bro                                  | wse        |
|                                                                                                    | ₩                                                                                                    |                                        |            |
|                                                                                                    |                                                                                                    |                                        |            |
| • I wonstall the operation                                                                                                    | ting system later.                                                                                                    |                                        |            |
| e virtual machine v                                                                                                    | will be created with a blank h                                                                                                    | ard disk.                              |            |
|                                                                                                    |                                                                                                    |                                        |            |
| 1 Inte                                                                                                    |                                                                                                    |                                        |            |
| нер                                                                                                    | < Back                                                                                                    | Next >                                 | Cance      |
| нер                                                                                                    | < Back                                                                                                    | Next >                                 | Cance      |
| Nev                                                                                                    | < Bade w Virtual Machine V                                                                                                    | Next >                                 | Cance      |
| Nev                                                                                                    | Kernel States And Andrew States And Andrew States Andrew States Andre | Next ><br>Vizard                       | Cance      |
| Nev<br>Select a Guest Operat<br>Which operating sys                                                                                                    | < Back<br>w Virtual Machine V<br>ting System<br>stem will be installed on this                                                                                                    | Next ><br>Vizard<br>s virtual machine? | Cance      |
| Rep<br>Nev<br>Select a Guest Operal<br>Which operating system                                                                                                    | < Back<br>w Virtual Machine V<br>ting System<br>stem will be installed on this                                                                                                    | Next ><br>Vizard<br>s virtual machine? | Cance      |
| Nev<br>Select a Guest Operat<br>Which operating sys<br>uest operating system                                                                                                    | < Back<br>w Virtual Machine V<br>ting System<br>stem will be installed on this                                                                                                    | Next ><br>Vizard                       | Cance      |
| Help<br>Nev<br>Select a Guest Operat<br>Which operating system<br>Vicrosoft Windows                                                                                                    | < Back<br>w Virtual Machine V<br>ting System<br>stem will be installed on this                                                                                                    | Next ><br>Vizard                       | Cance      |
| Help<br>Nev<br>Select a Guest Operating<br>Which operating system<br>Vicrosoft Windows<br>Dux<br>Novell NetWare<br>colaris                                                                  | < Back<br>w Virtual Machine V<br>ting System<br>stem will be installed on this                                                                                                    | Next ><br>Vizard<br>s virtual machine? | Cance      |
| Help<br>Nev<br>Select a Guest Operating<br>Which operating system<br>Microsoft Windows<br>Dux<br>Novell NetWare<br>solaris<br>VMware ESX                                                    | < Back<br>w Virtual Machine V<br>ting System<br>stem will be installed on this                                                                                                    | Next ><br>Vizard                       | Cance      |
| Help<br>Nev<br>Select a Guest Operat<br>Which operating system<br>Wicrosoft Windows<br>Lux<br>Duvell NetWare<br>solaris<br>VMware ESX<br>Other                                              | < Back<br>w Virtual Machine V<br>ting System<br>stem will be installed on this                                                                                                    | Next ><br>Vizard                       | Cance      |
| Help<br>Nev<br>Select a Guest Operating<br>Which operating system<br>Microsoft Windows<br>Dux<br>Novell NetWare<br>Solaris<br>VMware ESX<br>Other                                           | < Back<br>w Virtual Machine V<br>ting System<br>stem will be installed on this                                                                                                    | Next ><br>Vizard                       | Cance      |
| Nev<br>Select a Guest Operating<br>Which operating system<br>Microsoft Windows<br>Linux<br>Novell NetWare<br>solaris<br>WMware ESX<br>Other                                                 | < Back<br>w Virtual Machine V<br>ting System<br>stem will be installed on this                                                                                                    | Next ><br>Vizard                       | Cance      |
| Help<br>Nev<br>Select a Guest Operating<br>Which operating system<br>Wicrosoft Windows<br>ULUUX<br>Drivell NetWare<br>solaris<br>VMware ESX<br>Other<br>writen<br>buntu                     | < Back<br>w Virtual Machine V<br>ting System<br>stem will be installed on this                                                                                                    | Next ><br>Vizard                       | Cance<br>, |
| Help<br>New<br>Select a Guest Operating system<br>Which operating system<br>Nicrosoft Windows<br>) Lux<br>No vell NetWare<br>solaris<br>) VMware ESX<br>) Other<br>buntu                    | < Back<br>w Virtual Machine V<br>ting System<br>stem will be installed on this                                                                                                    | Next ><br>Vizard                       | ,          |
| Help<br>Nev<br>Select a Guest Operating sys<br>Which operating system<br>Wicrosoft Windows<br>) Lux<br>) Lux<br>) Uvell NetWare<br>solaris<br>) VMware ESX<br>) Other<br>wicro<br>buntu     | < Back<br>w Virtual Machine V<br>ting System<br>stem will be installed on this                                                                                                    | Next ><br>Vizard                       | ,          |
| Help<br>New<br>Select a Guest Operating system<br>Which operating system<br>Microsoft Windows<br>) Lux<br>) Lux<br>) Nevell NetWare<br>solaris<br>) VMware ESX<br>) Other<br>reion<br>buntu | < Back<br>w Virtual Machine V<br>ting System<br>stem will be installed on this                                                                                                    | Next ><br>Vizard                       | ,          |

ومن ثم next و next

ومن ثم من الخيار التالي نقوم بإضافة نظام أوبونتو لهذه البيئة التي أنشأناها

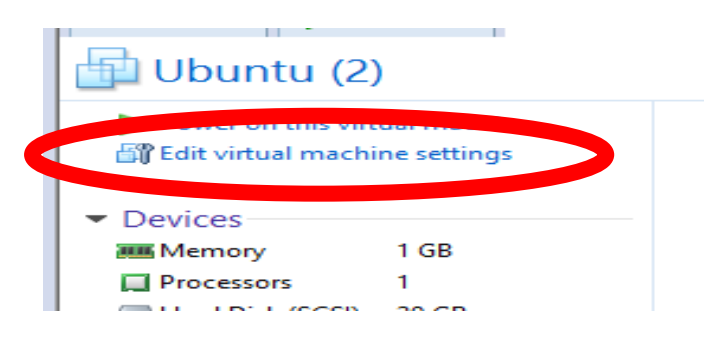

| Image: Generating the second second secon |  |
|----------------------------------------------------------------------------------------------------|--|
| Processors 1 Connect at power on                                                                                                    |  |
|                                                                                                    |  |
| 20 00 20 00 E                                                                                                    |  |
| CD/DVD (SATA) Auto detect Connection                                                                                                    |  |
| Use physical drive                                                                                                    |  |
| USB Controller Present                                                                                                    |  |
| Sound Card Auto detect Sound Card Auto detect                                                                                                    |  |
| Printer Present                                                                                                    |  |

من زر ...Browse نقوم بتحديد مسار نسخة النظام التي لدينا وبصيغة iso

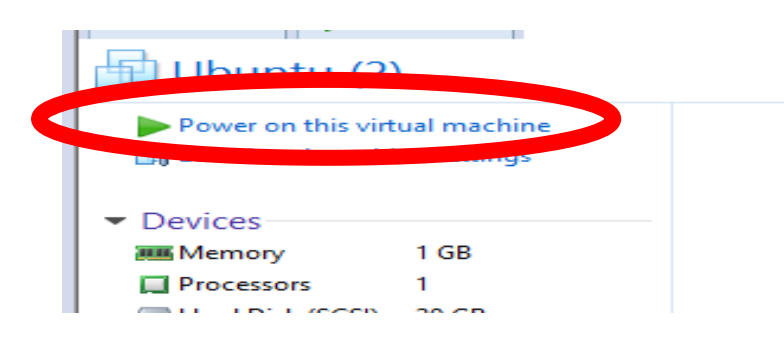

بعد ذلك لا يبقى علينا إلا تنصيب النظام وهو بالامر السهل فقط الضغط على install و continue للوصول إلى واجهة معلومات المستخدم:

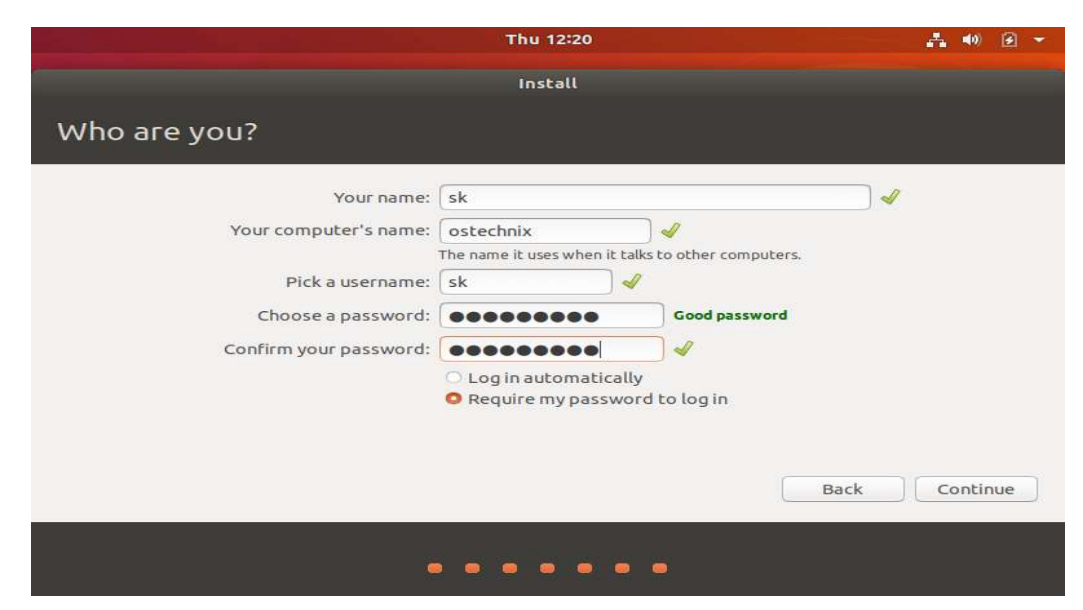

#### الطريقة الثانية

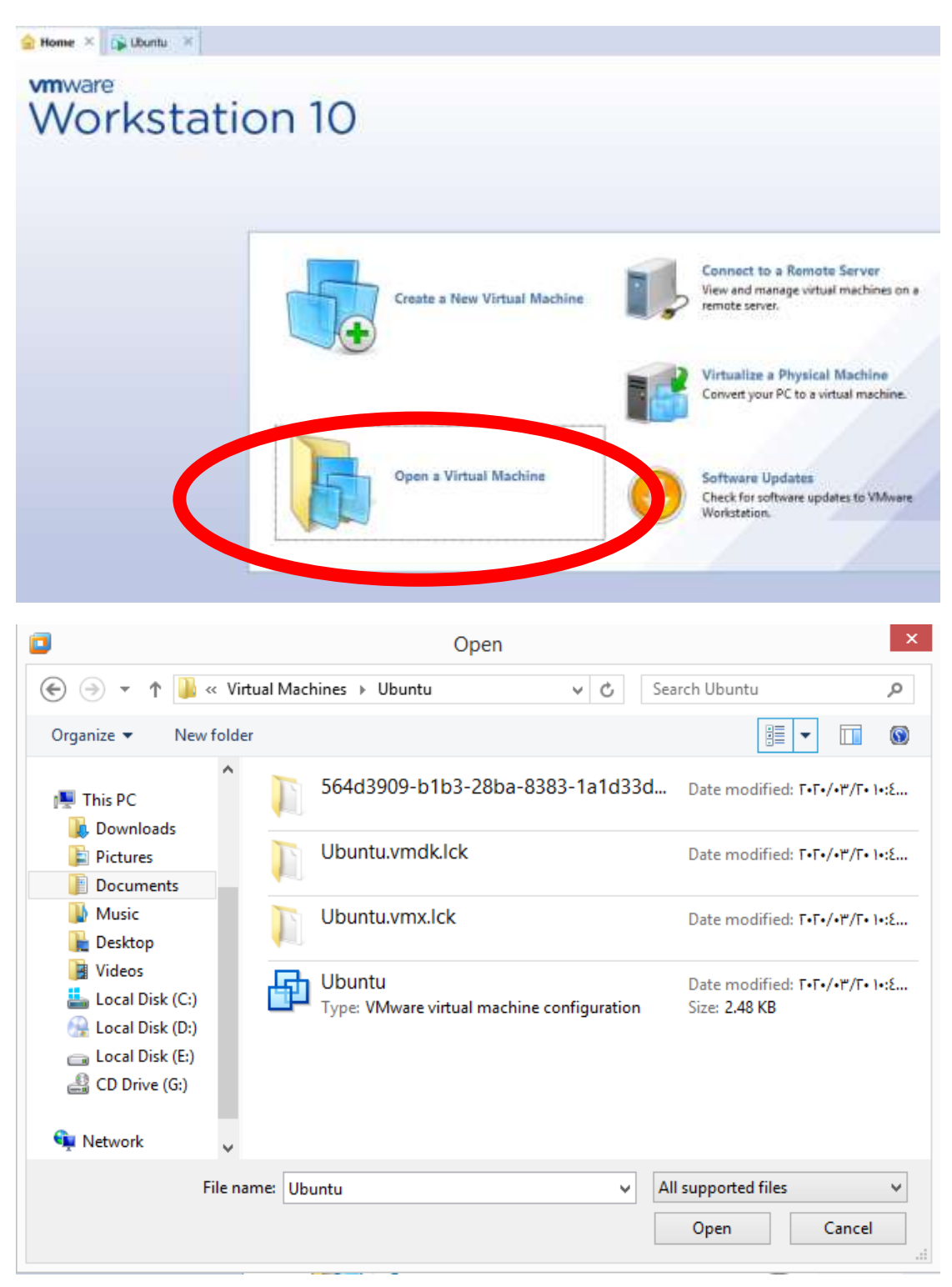

نقوم بتحديد نسخة النظام وتكون بصيغة vmx ومن ثم open وهنا لا نحتاج لتنصيب النظام هنا مثل الطريقة الأولى كما قلنا هذه الطريقة للأنظمة المثبتة مسبقا ملاحظة هامة : في الطريقة الاولى تكون صيغة النظام iso ونحتاج لتنصيب النظام كما رأينا في الخطوات السابقة أما في الطريقة الثانية فكانت صيغة vwx و هي منصبة جاهزة فقط نقوم بفتحها

سطح المكتب لنظام أبونتو

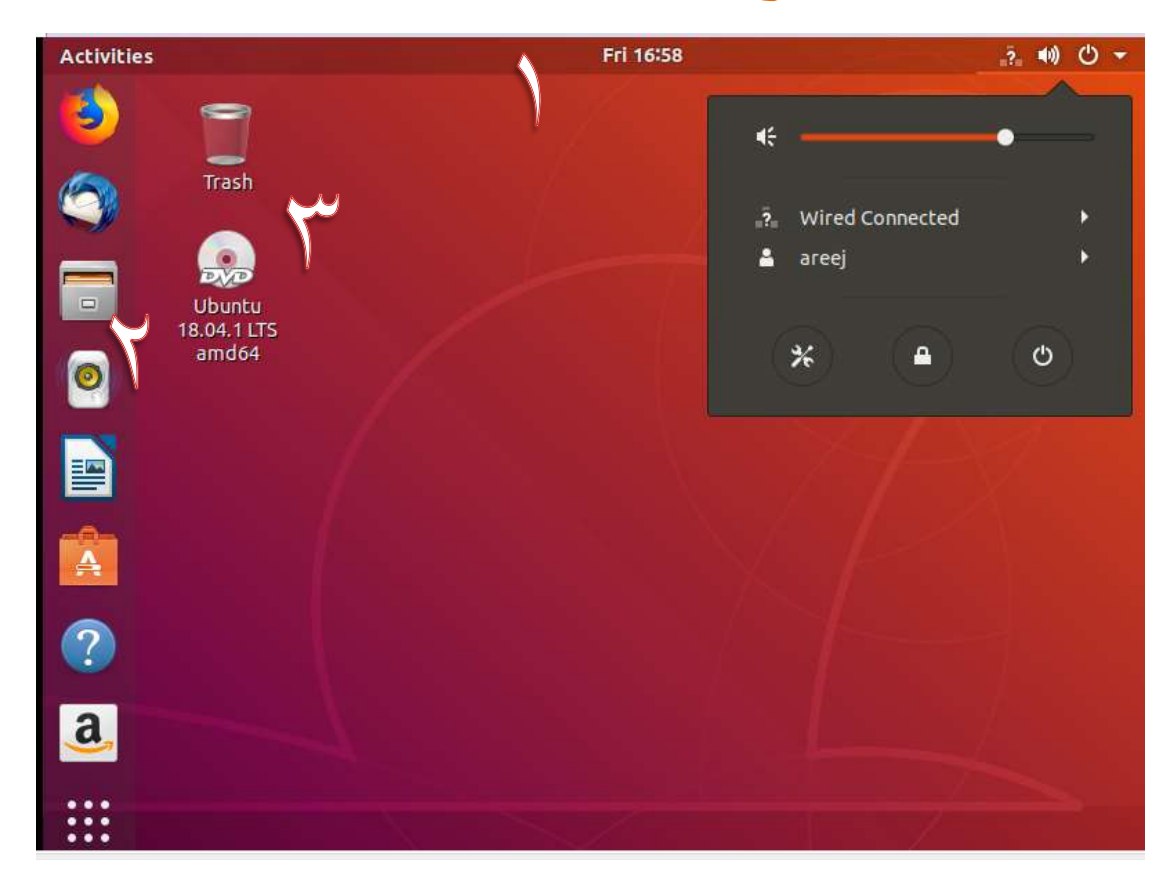

#### مكونات سطح المكتب

? 🜒 🛈 🔻

Activities

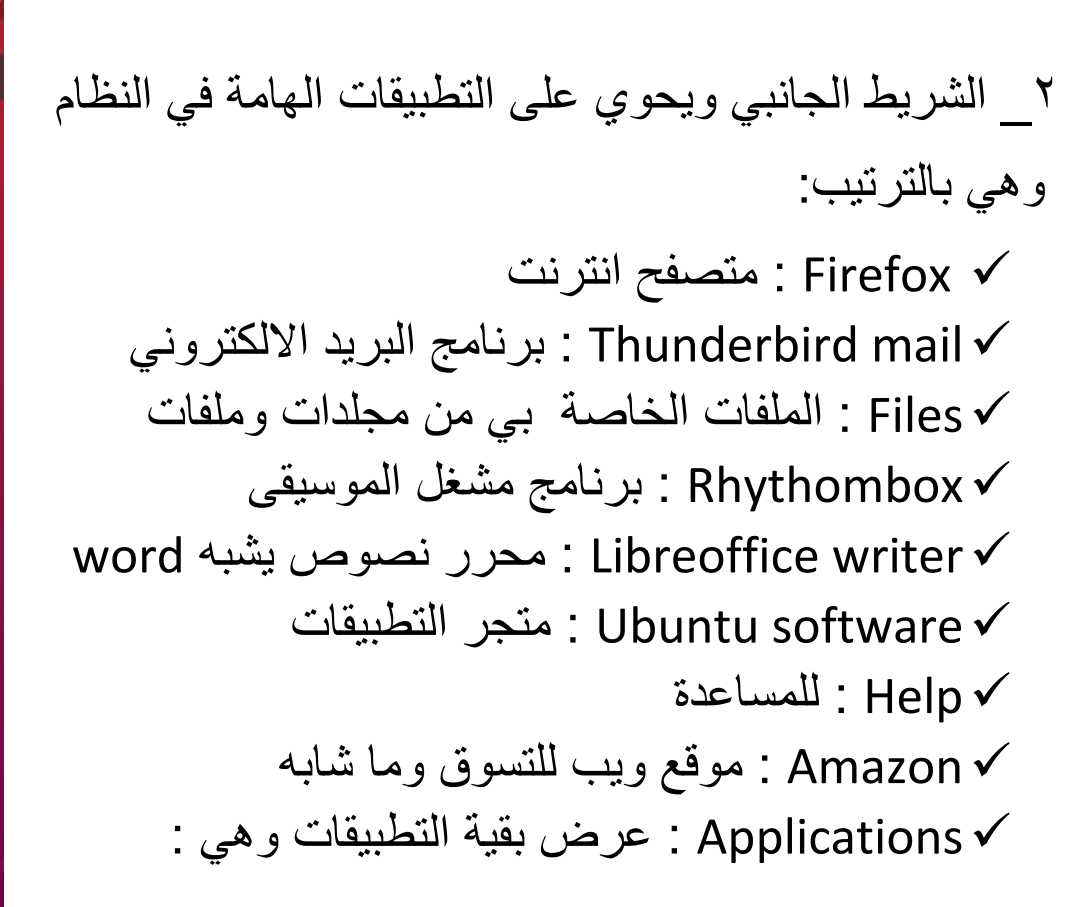

Fri 18:03

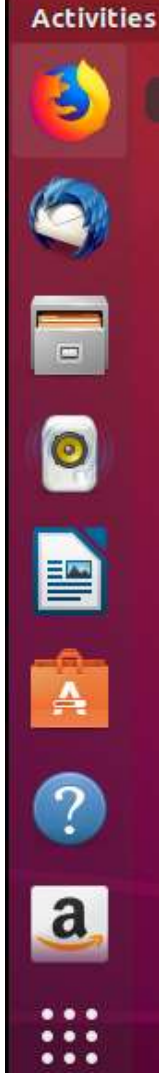

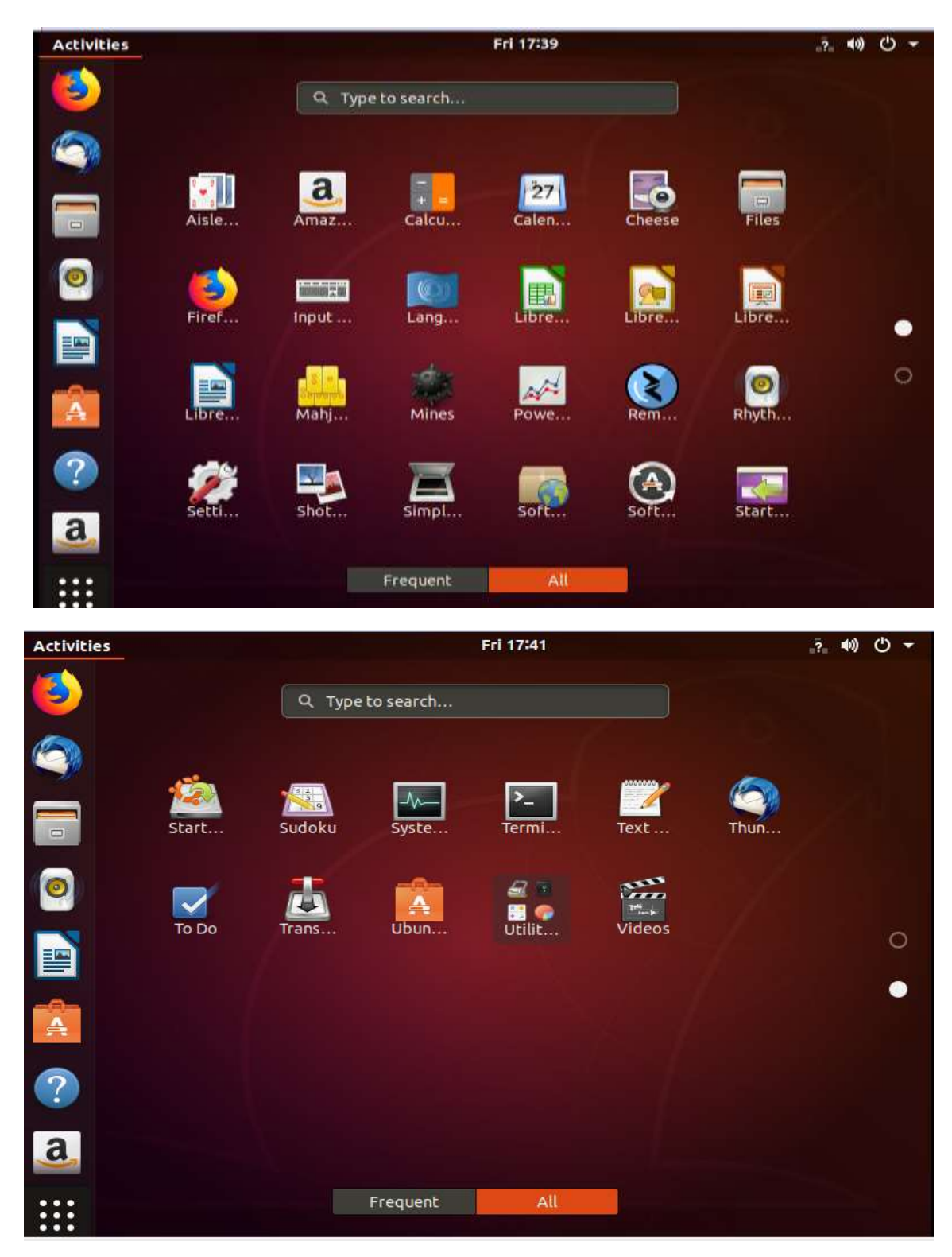

وكما نرى هناك العديد من التطبيقات (المكتبية \_الالعاب \_مشغلات الصوت والفيديو والصور والانترنت ) في الصورتين والأهم terminal الذي نتعامل معه في باقي المحاضرات "\_ سطح المكتب العادي : نستطيع وضع عليه ما نريد من تطبيقات ومجلدات وملفات وهنا نجد على سطح المكتب desktop

✓ سلة المحذوفات
✓ قارئ الاقراص

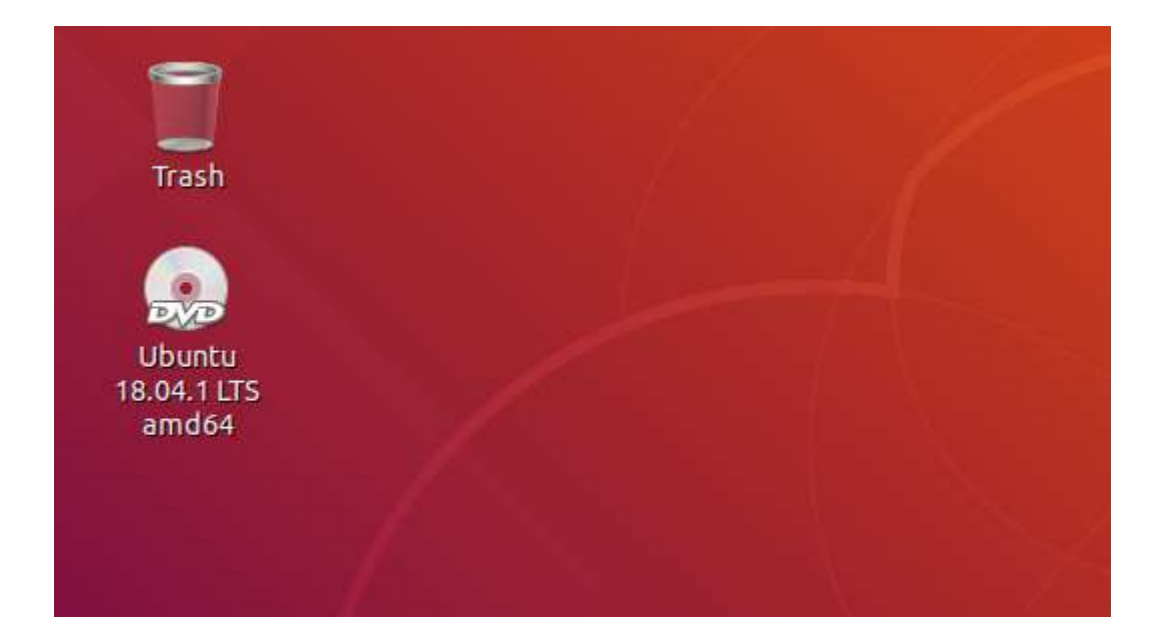